# FORIS<sup>®</sup> FS2434

Värinestekidenäyttö

#### Asennusopas

## 1. Pakkauksen sisältö

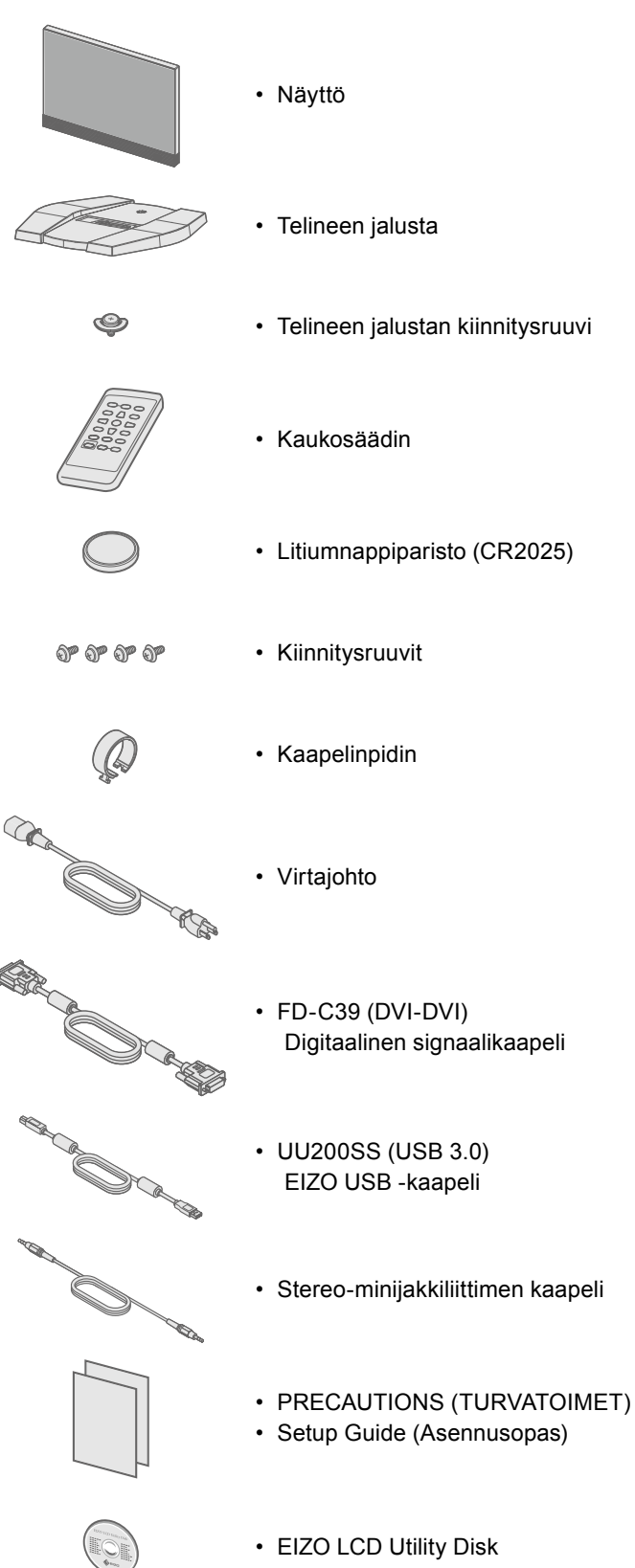

#### 2. Asennus jalustan päälle Sijoita näyttö tukevalle alustalle pehmeän kankaan päälle siten, että ruudun pinta jää alaspäin.

2

3

4

5

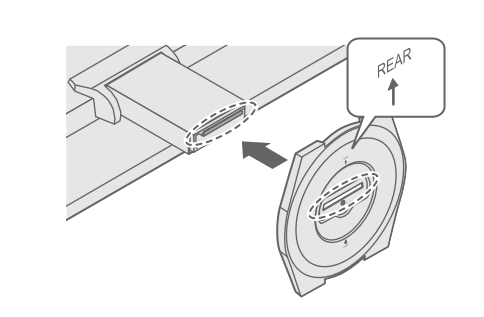

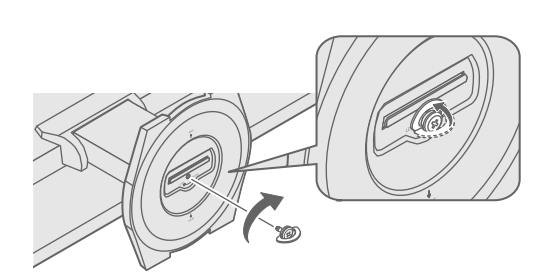

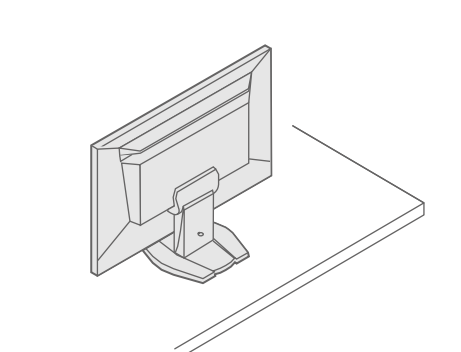

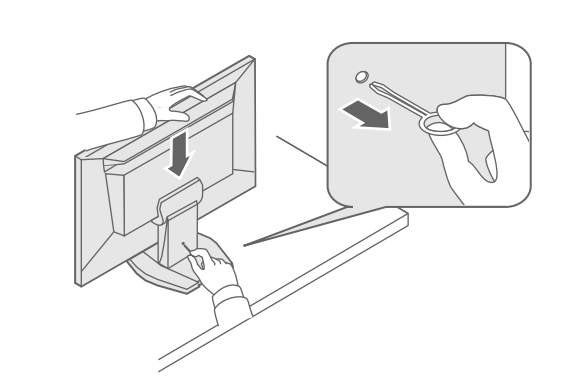

Tärkeää Lue PRECAUTIONS (TURVATOIMET), tämä Asennusopas ja CD-ROM-levylle tallennettu Käyttöopas perehtyäksesi laitteen turvalliseen ja tehokkaaseen käyttöön.

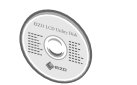

 Yksityiskohtaisia tietoja esimerkiksi näyttöruudun säätämisestä ja asetuksista on saatavissa "EIZO LCD Utility Disk" -CD-ROM-levyllä olevasta Käyttöoppaasta.

## 3. Liitännät 1

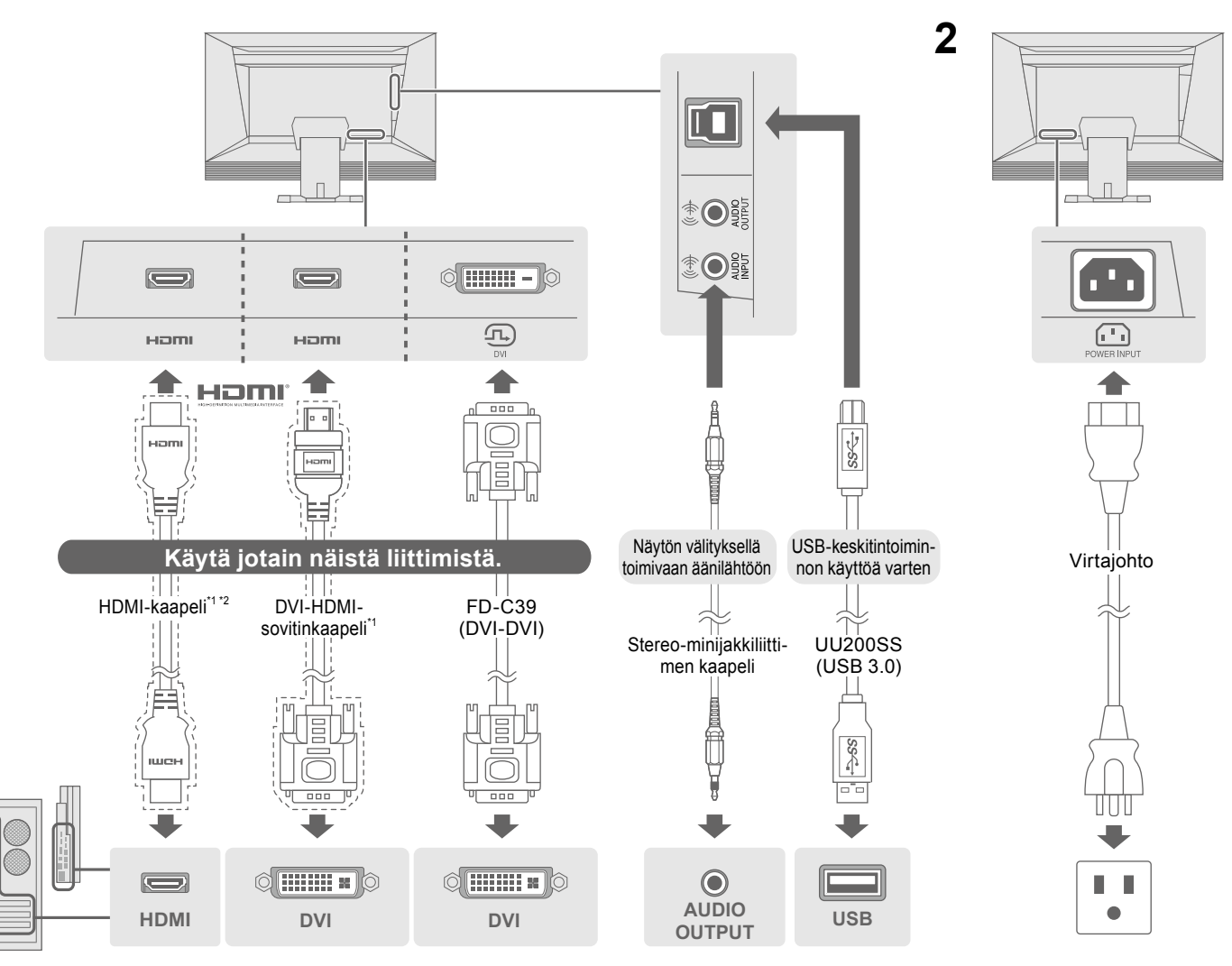

Kaupallisesti saatavilla oleva tuote \*1

## 4. Kallistuskulman ja korkeuden säätäminen

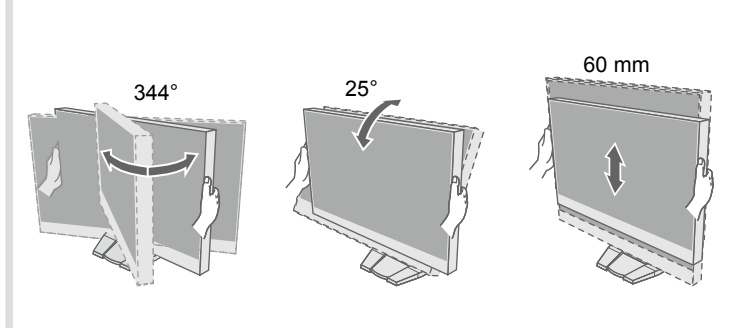

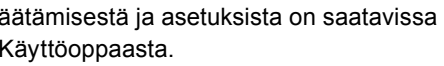

\*2 Käytä High Speed -yhteyttä tukevaa tuotetta.

### 5. Kaapelinpitimen kiinnittäminen

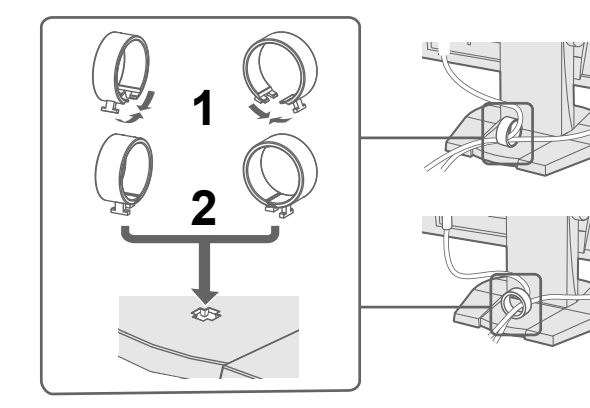

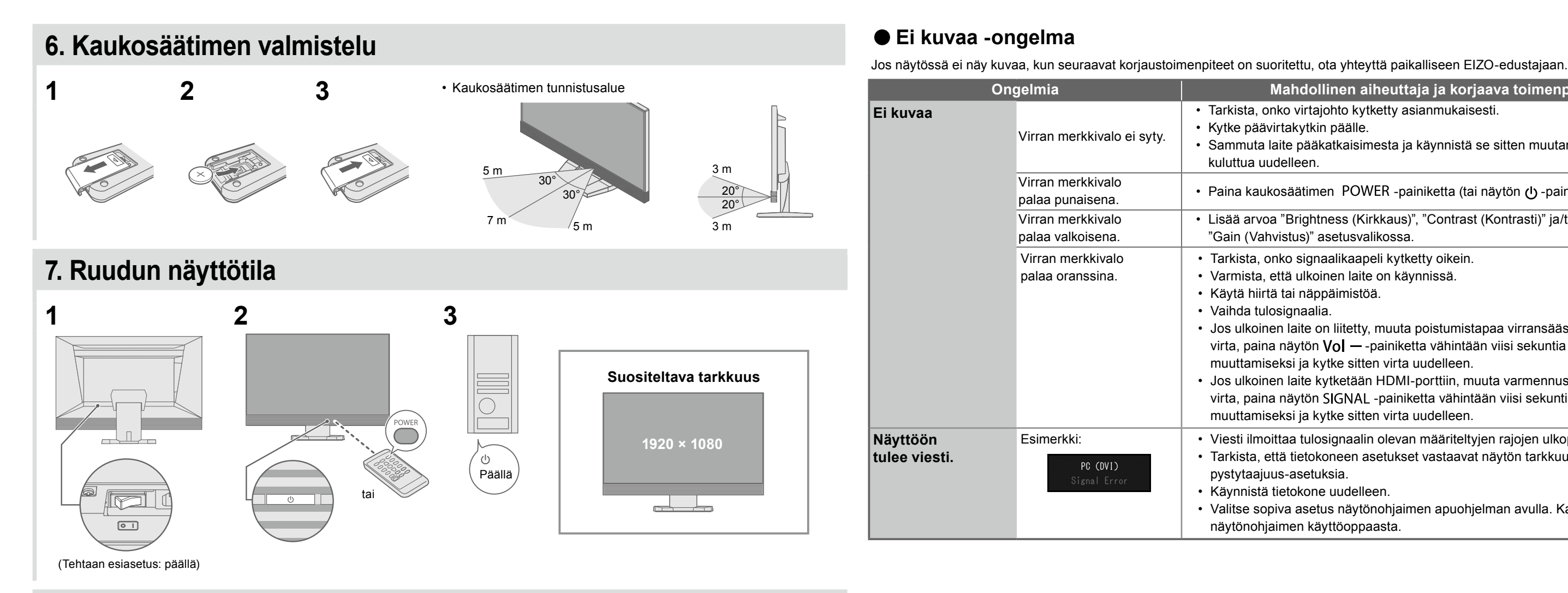

#### 8. Kieli

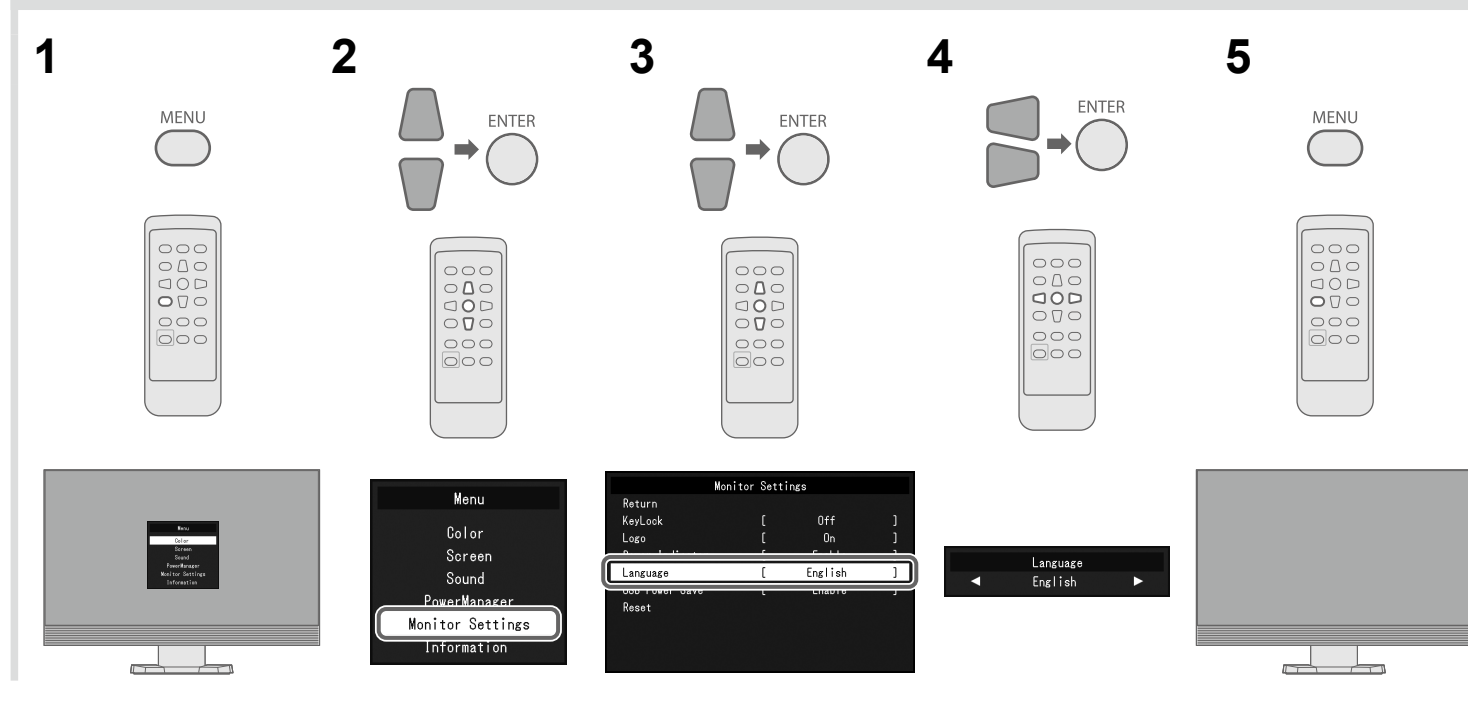

#### Mahdollinen aiheuttaja ja korjaava toimenpide

· Tarkista, onko virtajohto kytketty asianmukaisesti.

• Sammuta laite pääkatkaisimesta ja käynnistä se sitten muutaman minuutin

• Paina kaukosäätimen POWER -painiketta (tai näytön ()) -painiketta).

• Lisää arvoa "Brightness (Kirkkaus)", "Contrast (Kontrasti)" ja/tai

"Gain (Vahvistus)" asetusvalikossa.

• Tarkista, onko signaalikaapeli kytketty oikein.

· Varmista, että ulkoinen laite on käynnissä.

· Jos ulkoinen laite on liitetty, muuta poistumistapaa virransäästötilasta. Katkaise virta, paina näytön Vol – -painiketta vähintään viisi sekuntia poistumistavan muuttamiseksi ja kytke sitten virta uudelleen.

• Jos ulkoinen laite kytketään HDMI-porttiin, muuta varmennustapaa. Katkaise virta, paina näytön SIGNAL -painiketta vähintään viisi sekuntia varmennustavan muuttamiseksi ja kytke sitten virta uudelleen.

· Viesti ilmoittaa tulosignaalin olevan määriteltyjen rajojen ulkopuolella. · Tarkista, että tietokoneen asetukset vastaavat näytön tarkkuus- ja

• Valitse sopiva asetus näytönohjaimen apuohjelman avulla. Katso lisätiedot näytönohjaimen käyttöoppaasta.

Copyright© 2014 EIZO Corporation All rights reserved.